## Upgrading the T2 software

Once the I/O board installation finished, upgrade the T2 4K software to the latest build.

- 1. Preparation
  - (1) Download the latest build of T2 4K software installer.
  - (2) Right-click downloaded .zip file then choose [Properties]
  - (3) Go to [General].
  - (4) Confirm if **Unblock** option exists, if yes, untick the option then click [Apply] then [OK] button.

| Security      | Details                                             | Previous Versions |
|---------------|-----------------------------------------------------|-------------------|
| General       | 書庫                                                  | Encryption        |
| 8             | T2_4K_3/3 2 1 1 2 2 4                               |                   |
| ype of file:  | WinRAR ZIP 書度 (zip)                                 |                   |
| Opens with:   | 1 WinRAR srchiver                                   | Change            |
| Location:     | Webberghetter Weiter, sense labor Wourd fan an bese |                   |
| Size:         | 100 MB (105,148,047 bytes)                          |                   |
| Size on disk: | 100 MB (105,148,416 bytes)                          |                   |
| Dreated       | Today, May 20, 2020, 3 hours ago                    |                   |
| Modifiedt     | Saturday, February 22, 2020, 1 2:07:32 PM           |                   |
| Accessed:     | Today, May 20, 2020, 3 hours ago                    |                   |
| Attributes:   | Read-only Hidden                                    | Advanced.         |
|               |                                                     | Unblock           |
|               |                                                     |                   |
|               |                                                     |                   |
|               |                                                     |                   |

- (5) Create "T2\_Upd" folder then unzip the .zip file.
- (6) Copy "T2\_Upd" folder into a USB stick.
- (7) Connect both keyboard and mouse to the T2.

## 2. Upgrade the software

- (1) Whilst pressing [SHTL/JOG] and [VAR] buttons, and turn on the T2.
- (2) Once both buttons lit on, release the buttons
- (3) Choose [Start] > [My Computer] and open "T2\_Upd" folder in the USB stick.
- (4) Double-click "T2\_4K\_Updater.exe". Software upgrade will proceed.
- (5) If below screen appears, click [Install] button.

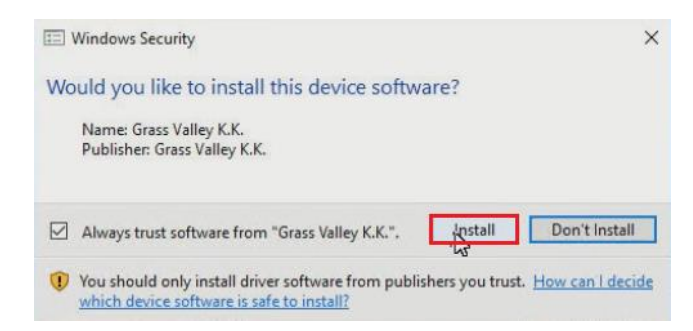

- (6) Click [Yes] button in restart required dialog box to launch file update. T2 will restart in maintenance mode. NOTE: If you click [No] button, you need to restart in maintenance mode manually before starting the T2 in Command Center mode. If the step is skipped, the T2 may not work properly.
- (7) Restart the T2 in Command center mode.